# Learning to Code with SVG

| Lesson Plan:  | Coding an Atom with animation in SVG                                                                                                    |
|---------------|----------------------------------------------------------------------------------------------------|
| Objective:    | Hands-on learning of SVG by drawing an atom with animation of electrons on a path.<br>Introduces the path Arc command for drawing an elliptical arc using the path element.<br>Introduces the <animatemotion> element which moves an object along a path and the <mpath> element which references the path used in the animation.</mpath></animatemotion>                                  |
| Lab Time:     | Approximately 1 hour, not including Lecture time. Students should<br>copy and paste lines, and then change the attribute values to greatly<br>reduce typing time and typos.                                                                                                    |
| Age range:    | 4-12th grades, or any age student unfamiliar with SVG                                                                                                    |
| Requirements: | <ul> <li>Familiar with a simple text editor like Notepad on Windows, or Text Wrangler on a Mac.</li> <li>Familiar with copy and paste shortcuts (ctrl-c and ctrl-v on windows and command-c and command-v on a Mac).</li> <li>Ability to save file with a .svg extension.</li> <li>Should be familiar with adding <g>, <path>, and <circle> elements in SVG</circle></path></g></li> </ul> |
| Resources:    | Free eBook for the iPad <i>Learn SVG Interactively</i> , by Jay Nick<br>http://www.w3schools.com/svg/default.asp<br>https://www.w3.org/TR/SVG11/<br>https://www.w3.org/TR/SVG/animate.html#AnimateMotionElement<br>https://www.w3.org/TR/smil-animation/#animateMotionElement                                                                                                    |
| Lecture:      | Introduce the <path> Arc command in the eBook, <i>Learn SVG</i><br/><i>Interactively</i>, and the <animatemotion> and <mpath>elements.<br/>Review syntax of SVG elements having child elements, i.e. using<br/>beginning and ending tags, and the rotate transformation</mpath></animatemotion></path>                                                                                     |
| Procedure:    | Give the students the instructions on pages 4-5.<br>Have students create an SVG element with a viewBox="0 0 400 400"<br>in the text editor.                                                                                                    |

Save the file as atom.svg then open in a browser. Keep the text editor and browser windows open.

Save and refresh the browser regularly to see if errors were introduced and what effect the code had.

- Take Away:Students should feel comfortable creating SVG images from scratch.<br/>Students should get a feel for the <path> element Arc command.<br/>Students should understand the syntax for SVG elements with child<br/>elements.
  - Additional Students can change the path command to have the electrons behave differently.Change the path style to stroke:none to remove elliptical arc visibility Advanced students can create an atom from the periodic chart.

#### STEAMcoded.org

## Atom

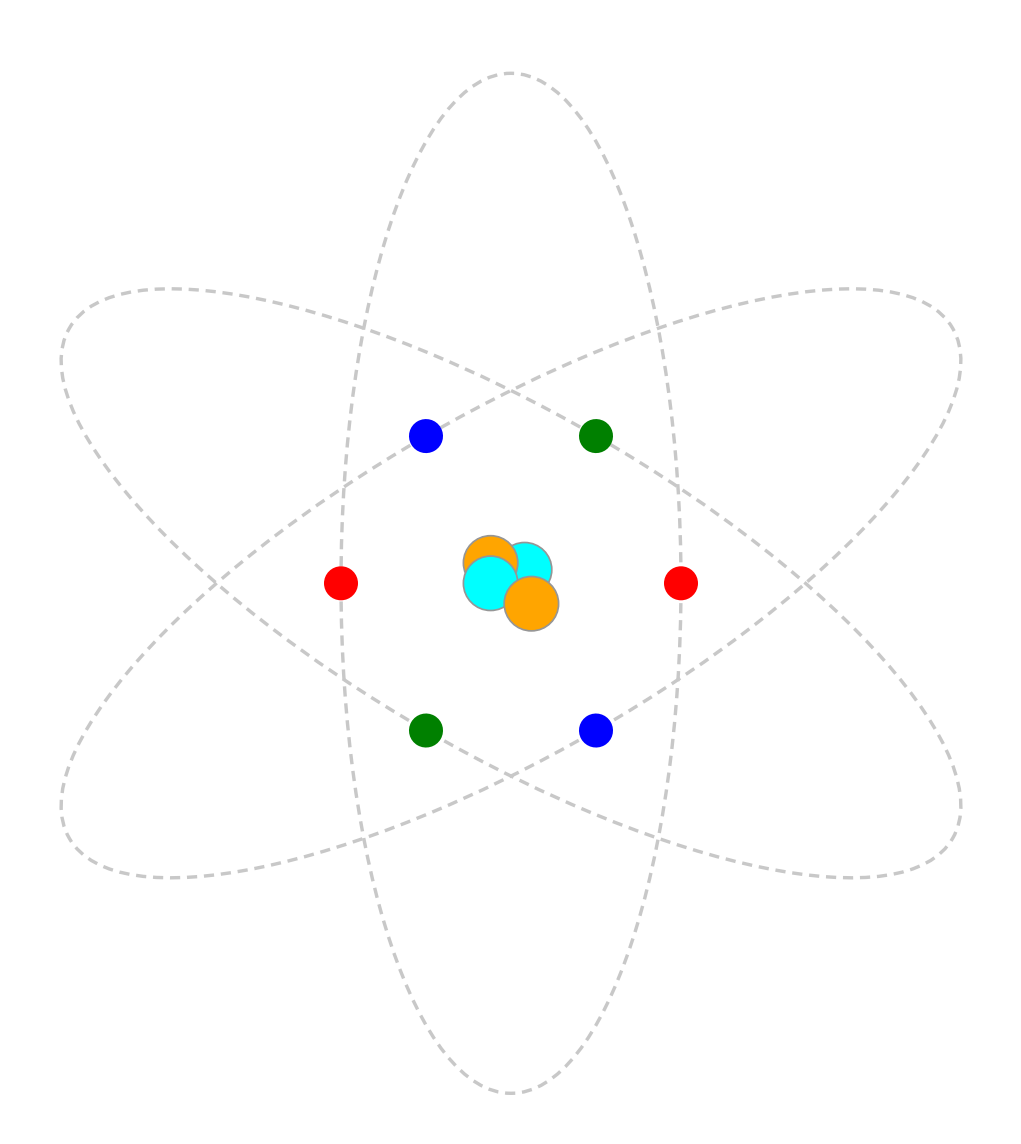

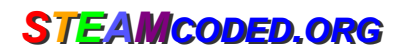

### **Coding an Atom with animation in SVG**

In a text editor, create an <svg> element with a viewBox from (0,0) to (400,400) and save the file as atom.svg and open the file in a browser. In the editor, add the SVG elements (per instructions below).

- 1: Create an SVG image with a viewBox="0 0 400 400"
- 2: Create a group element with a rotate transformation: rotate 0 degrees about (200,200)
- 3: Create a path element as a child of the group with id="p1" style="fill:none;stroke:rgb(200,200,200);stroke-dasharray:3,2;" d="M150,200A50,150,0,0,1,250,200A50,150,0,0,1,150,200z"

Note: the path starts at (150,200), then draws an elliptical arc (A) with x-radius of 50, y-radius of 150, flags of 0,0,1 and ends at (250,200), then draws another arc (A) from that point with the same x & y radius and flags and ends at (150,200) which is the starting point of the path. A z command is included at the end to make sure the path is completely closed.

- 4: Create a circle element as a child of the group; radius: 5, style: fill:red Note: the element will have child elements.
- 5: Create an animateMotion element as a child element of the circle with attributes: dur="1s" repeatCount="indefinite" The element will have a child element.
- 6: Create a mpath element as a child of the animateMotion element with attribute: xlink:href="#p1"
- 7: Copy the grouping and paste it after the group, then delete the path element and change the rotation angle to 180 degrees
- 8: Copy both groupings and paste it after the 2 groupings, then change: group rotate transformation angles to 60 and 240
   Both groups: circle style to fill:blue
   Both groups: animateMotion duration to 1.1s
- 9: Paste the copied groups again after the step 8 groups, then change: group rotate transformation angles to 120 and 300 Both groups: circle style to fill:green Both groups: animateMotion duration to 1.2s
- 10: Create a group element after the last grouping with attributes: id="nucleus" style="stroke:rgb(150,150,150);stroke-width:0.5px;"

11: Create 4 circle elements as child elements of the last grouping Circle center: (204,196), radius: 8, style: fill:cyan Circle center: (194,194), radius: 8, style: fill:orange Circle center: (194,200), radius: 8, style: fill:cyan Circle center: (206,206), radius: 8, style: fill:orange

### **Coding an Atom with animation in SVG**

#### **Answer Sheet**

Common mistakes: closing the opening element tag with a /, missing a closing tag, missing double quote marks around attribute values, missing space between attributes, missing the start < and ending > symbols, and typing rbg instead of rgb. The rgb() function stands for red,green,blue and the numbers represent the amount of each color. Values of each color range from 0 to 255.

1: <svg width="100%" height="100%" viewBox="0 0 400 400" xmIns="http://www.w3.org/2000/svg" xmIns:xlink="http://www.w3.org/1999/xlink">

<svg>

- 2: <g transform="rotate(0,200,200)"> </g>
- 3: <path id="p1" d="M150,200A50,150,0,0,1,250,200A50,150,0,0,1,150,200z" style="fill:none;stroke:rgb(200,200,200);stroke-dasharray:3,2;" />
- 4: <circle r="5" style="fill:red"> </circle>
- 5: <animateMotion dur="1s" repeatCount="indefinite"> </animateMotion>
- 6: <mpath xlink:href="#p1" />

```
7: <g transform="rotate(180,200,200)">
<circle r="5" style="fill:red">
<animateMotion dur="1s" repeatCount="indefinite">
<mpath xlink:href="#p1" />
</animateMotion>
</circle>
```

```
</g>
```

8: <g transform="rotate(60,200,200)"> <circle r="5" style="fill:blue"> <animateMotion dur="1.1s" repeatCount="indefinite"> <mpath xlink:href="#p1" /> </animateMotion> </circle> </q>

```
<g transform="rotate(240,200,200)">
    <circle r="5" style="fill:blue">
```

```
<animateMotion dur="1.1s" repeatCount="indefinite">
             <mpath xlink:href="#p1" />
           </animateMotion>
        </circle>
     </g>
9:
     <g transform="rotate(120,200,200)">
        <circle r="5" style="fill:green">
          <animateMotion dur="1.2s" repeatCount="indefinite">
             <mpath xlink:href="#p1" />
           </animateMotion>
        </circle>
     </g>
     <g transform="rotate(300,200,200)">
        <circle r="5" style="fill:green">
          <animateMotion dur="1.2s" repeatCount="indefinite">
             <mpath xlink:href="#p1" />
          </animateMotion>
        </circle>
     </g>
```

```
10-11: <g id="nucleus" style="stroke:rgb(150,150,150);stroke-width:0.5px;">
<circle cx="204" cy="196" r="8" style="fill:cyan;" />
<circle cx="194" cy="194" r="8" style="fill:orange;" />
<circle cx="194" cy="200" r="8" style="fill:cyan;" />
<circle cx="206" cy="206" r="8" style="fill:orange;" />
</g>
```